- 一、淘尖货商品购买流程:
- 1、扫描二维码关注"中京商品交易市场"公众号

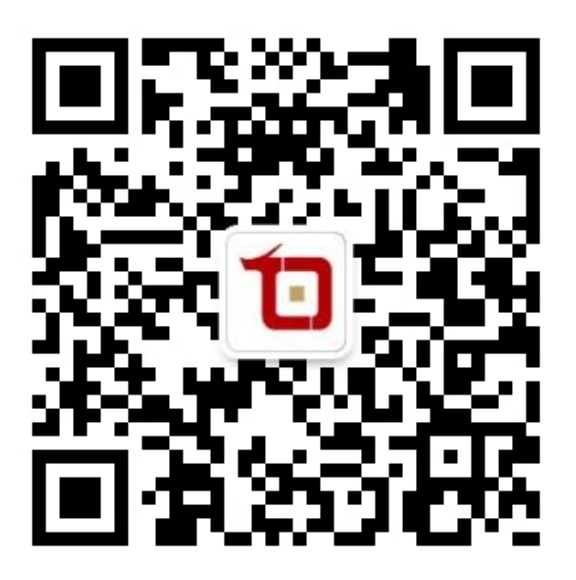

2、进入公众号后,点击菜单栏"中京商城",进入商城后点击"个人中心"

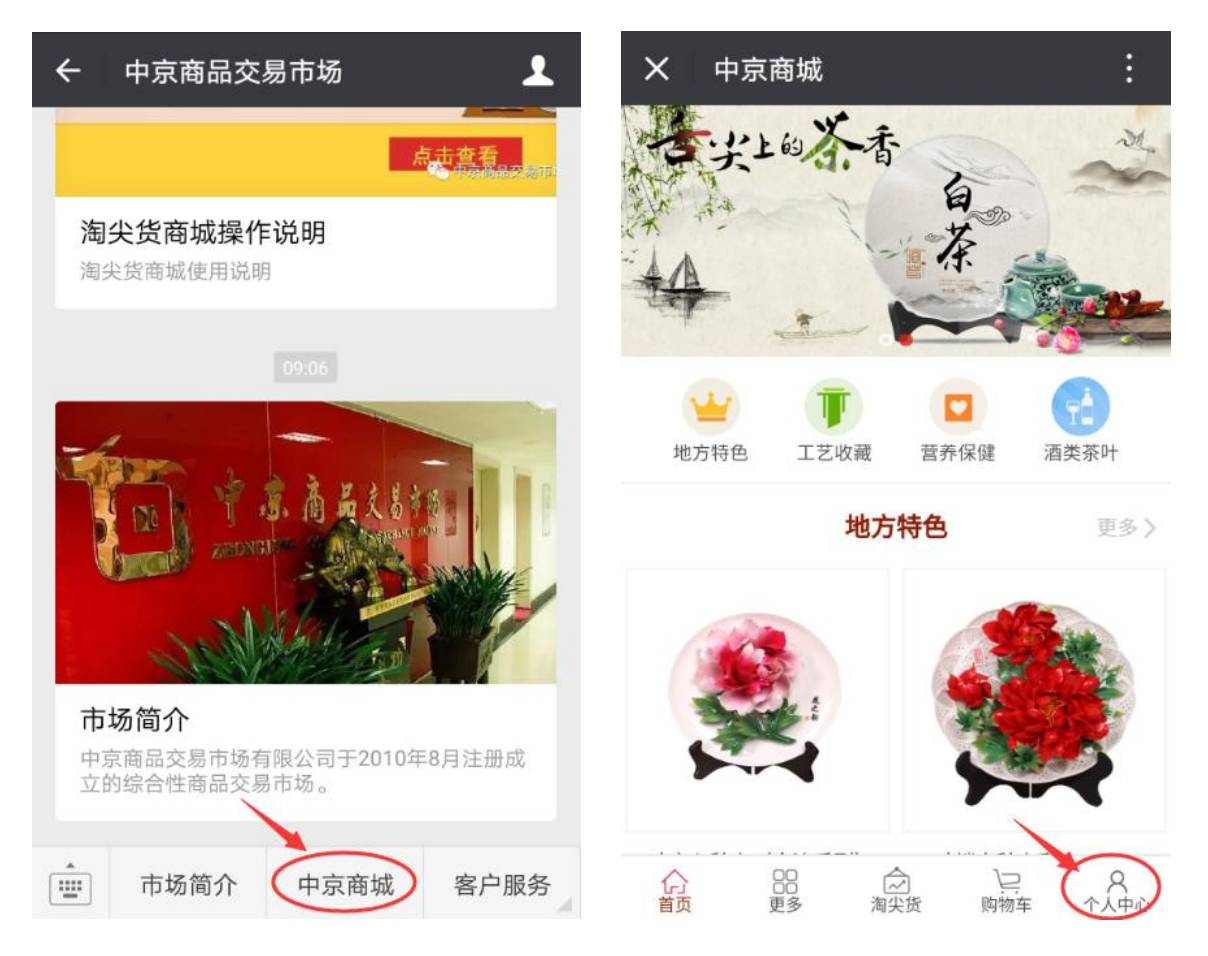

3、进入"个人中心"后,点击登录,输入交易帐号、密码、验证码登录商城

| × 个人中心 :                         | × 登录 :                                     |
|----------------------------------|--------------------------------------------|
| 10 清登泉                           |                                            |
| ③ 我的账户 - >                       |                                            |
| ③ 我的积分 - >                       |                                            |
| ⑥ 我的收益 - >                       |                                            |
| ◎ 我的团队 >                         | 8 账号 请输入手机号                                |
|                                  | 窗 密码     请输入密码       请输入验证码                |
|                                  | <ul><li>✓ 记住账号 忘记密码?</li><li>登 录</li></ul> |
| ☆ BB ☆ と 名<br>首页 更多 海尖货 购物车 个人中心 | 没有账号?注册>>                                  |

4、登录淘尖货商城后,点击菜单栏"淘尖货"菜单,进入"淘尖货"板块后,可以看到所有在售商品,然后点击右上角"我的"

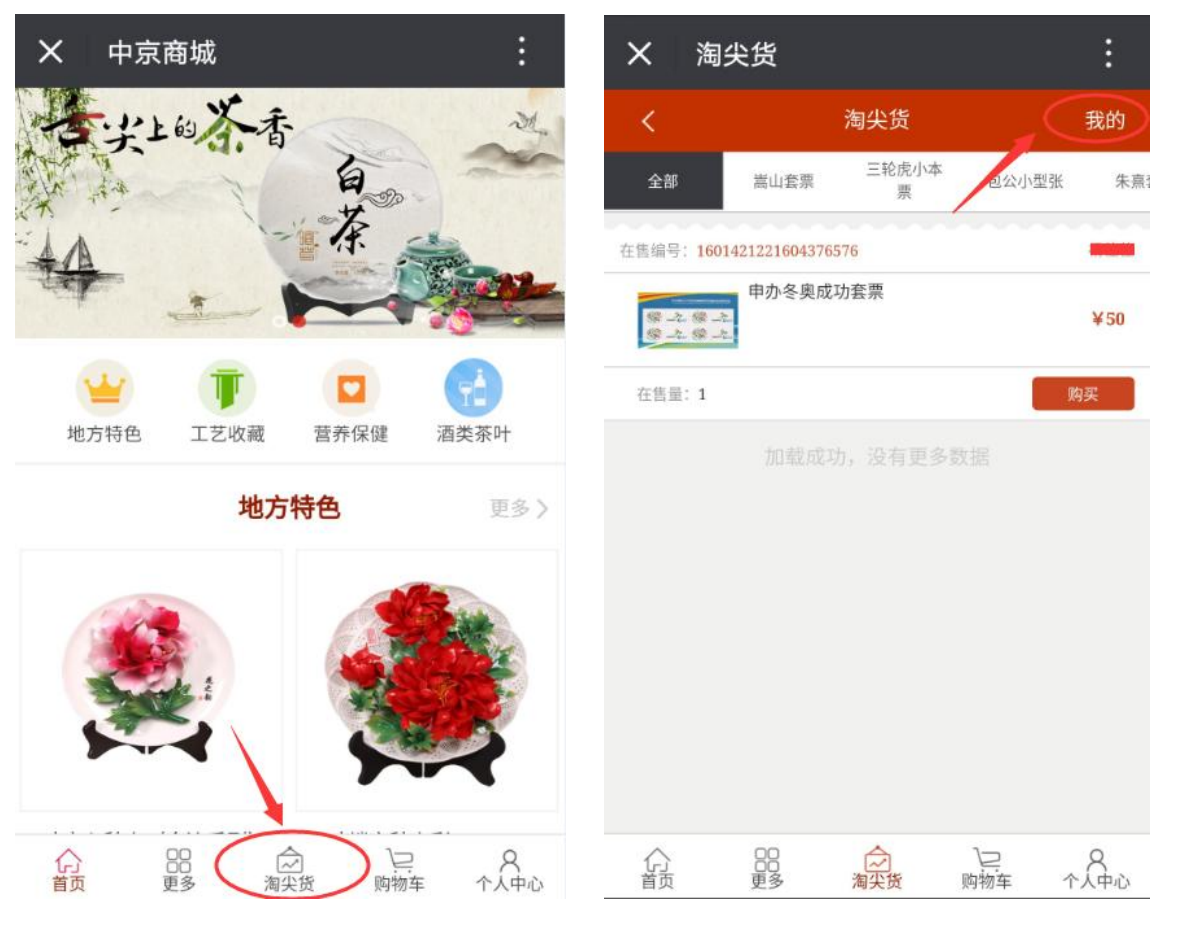

5、进入淘尖货"我的"可以查看"我的在售"、"我的销售"、"我的购买"、"我的库存" 信息,点击"我的库存"可以查看所有持有的商品信息

| X 电商 | : | × 我的库存 :                                                                                                    |
|------|---|----------------------------------------------------------------------------------------------------|
| 我的在售 | > | 建行40年邮资封 7<br>7<br>可提货量                                                                                                    |
| 我的销售 | > | 提货 销售                                                                                                    |
| 我的购买 | > | 龙虎山套票         2           可提货量         可提货量                                                                                                    |
| 我的库存 | > | 提货 销售                                                                                                    |
|      |   | 申办冬奥成功套票         1           夏之夏之         可提货量                                                                                                    |
|      |   | 提货 销售                                                                                                    |
|      |   | <b>それ</b><br>それ<br>第<br>第<br>第<br>第<br>第<br>第<br>第<br>第<br>第<br>第<br>第<br>第<br>第                                                                                                    |
|      |   | 提货 销售                                                                                                    |
|      |   | <ul> <li>○ 決 大闹天宮套票</li> <li>○ ジン</li> <li>○ ジン</li></ul> |
|      |   | ☆ 28 ☆ と A<br>首页 更多 淘尖货 购物车 个人中心                                                                                                    |

6、在我的库存中,选中持有的商品,点击"提货",输入提货数量然后确认,选择并添加收货人地址信息,确认无误后支付运费并提货即完成了提货流程。

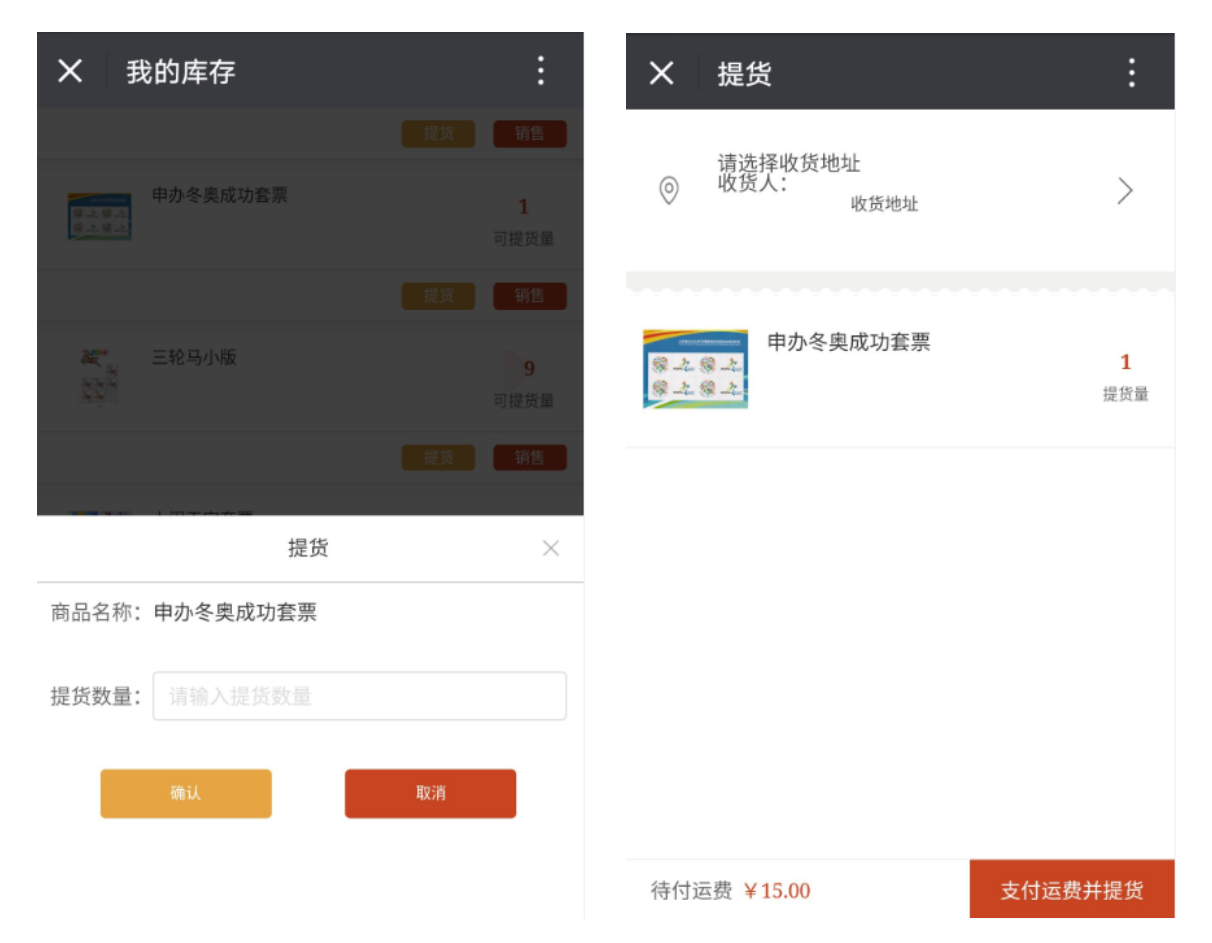

7、在我的库存中,选中持有的商品,点击"销售",然后输入销售价格及销售数量,点击 "确认",提交待售商品,可以在淘尖货中查看提交的待售商品或者在"我的销售"中查看, 如果有客户想要购买,点击购买即可。

| ×     | 我的库存               | :         | ×          | 淘尖货                 |                 |                     | :  |
|-------|--------------------|-----------|------------|---------------------|-----------------|---------------------|----|
| 8-2.8 | 申办冬奥成功套票           | 1         | <          |                     | 淘尖货             |                     | 我的 |
| 8.2.8 |                    | 可提货量      | 全部         | 嵩山套票                | 三轮虎小本<br>票      | 包公小型张               | 朱熹 |
|       |                    | 提貨の销售     | 在售编号       | : 1601421221604376  | 576             |                     |    |
| N. AN | 三轮马小版              | 9<br>可提货量 | 5. 服<br>第二 | 申办冬奥成<br>◎ ☆<br>◎ ☆ | 功套票             |                     | ¥5 |
|       |                    | 提货 销售     | 在售量        | : 1                 |                 |                     | 购买 |
|       | ▲ 大闹天宫套票<br>弾<br>■ | 5<br>可提货量 |            | 加载成1                | 力,没有更多数         |                     |    |
|       | 销售                 | ×         |            |                     |                 |                     |    |
| 商品名   | 称:申办冬奥成功套票         |           |            |                     |                 |                     |    |
| 销售价   | 格: 请输入销售价格         |           |            |                     |                 |                     |    |
| 销售数   | 量: 请输入销售数量         |           |            |                     |                 |                     |    |
|       |                    |           |            |                     |                 |                     |    |
|       | 确认                 | 取消        | 合          | 000                 | <b>》</b><br>淘尖货 | ♪ <u>−</u><br>购物车 ~ |    |

## 二、交易系统及商城系统资金互转流程:

1、浏览器打开中京商城,网址: <u>http://mall.zjcem.com:8010</u>,然后点击登录

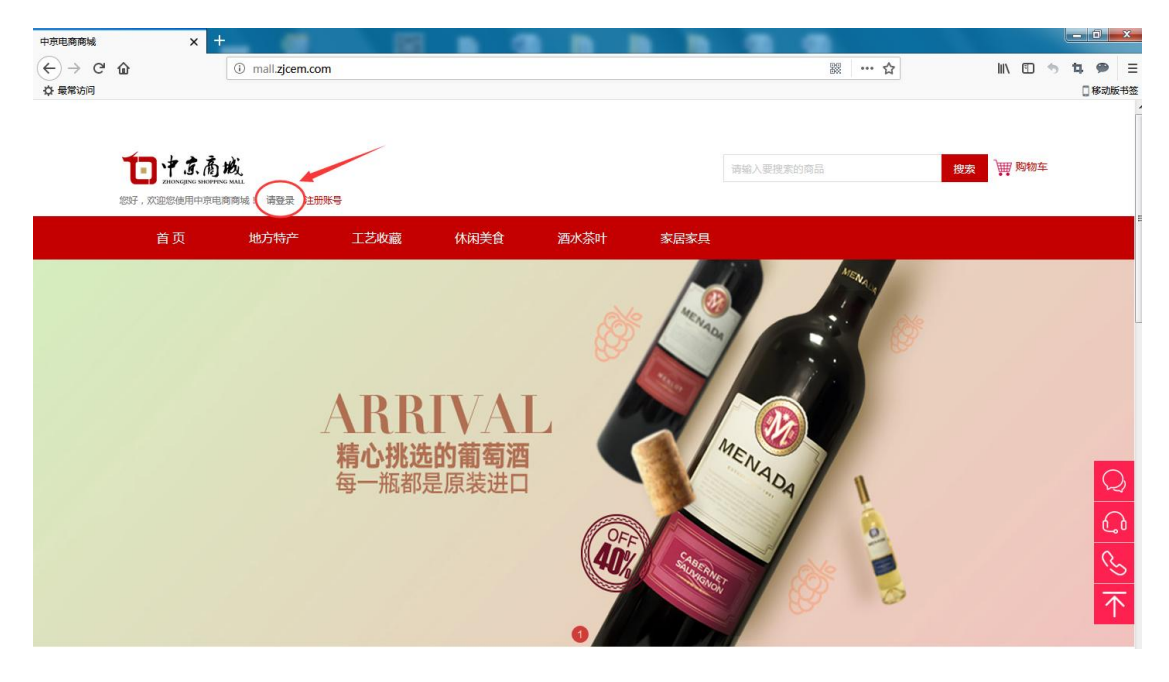

2、输入原交易帐号(使用手机号码开户的输入手机号)、密码及验证码登录

| 会员登录<br>← → C 企<br>☆ 最常访问 | × +               | member/reg/login.jsp     |                                                                                                    | 题 … 合                     | III\ 🖸 🦘 | □ × 1 ● Ξ ○ 移动版书型 |
|---------------------------|-------------------|--------------------------|----------------------------------------------------------------------------------------------------|---------------------------|----------|-------------------|
|                           |                   |                          |                                                                                                    |                           |          |                   |
|                           |                   |                          | <ul> <li>▲ 请输入手机号</li> <li>● 请输入登录磁码</li> <li>● 有不清荣?為一张</li> <li>● 有不清荣?為一张</li> <li>● 有不清荣?為一张</li> </ul> | 4 7-5 5<br>10889          |          |                   |
|                           | 正品保障<br>品牌授权,官方保障 | <b>闪电发货</b><br>夺把直然或到该自提 | 7.5.7度由還供                                                                                                   | VIP服务           会员服务,尊享特权 |          |                   |

3、登录后点击"用户中心",进入"我的账户"然后点击"资金内转"

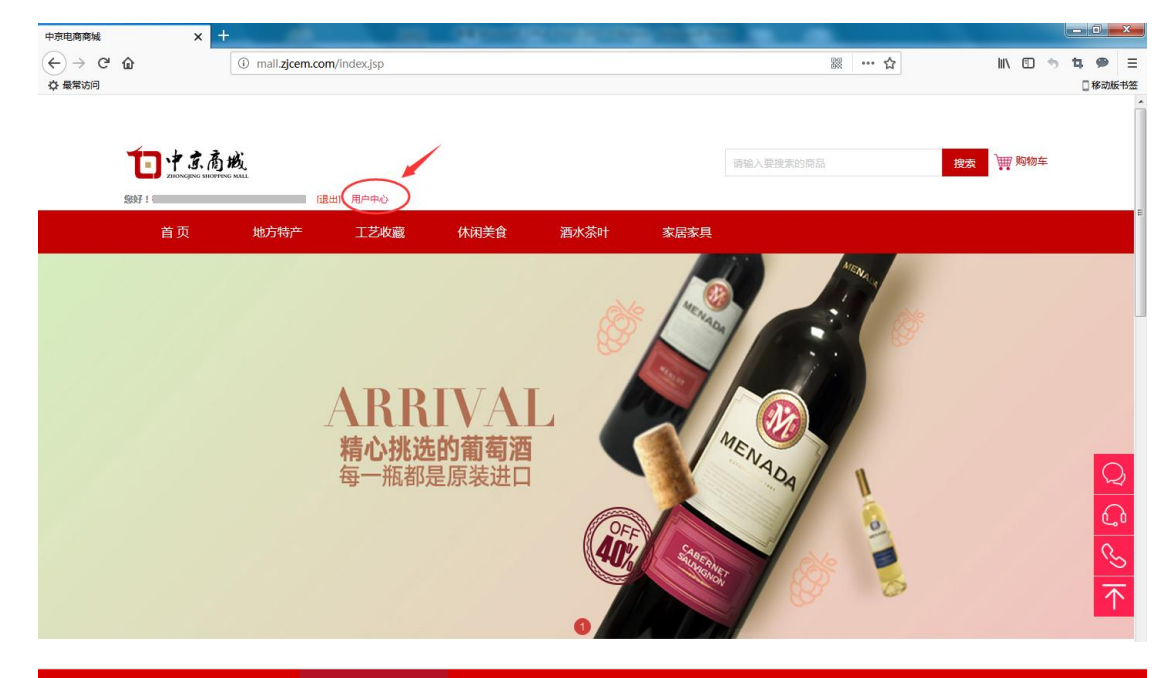

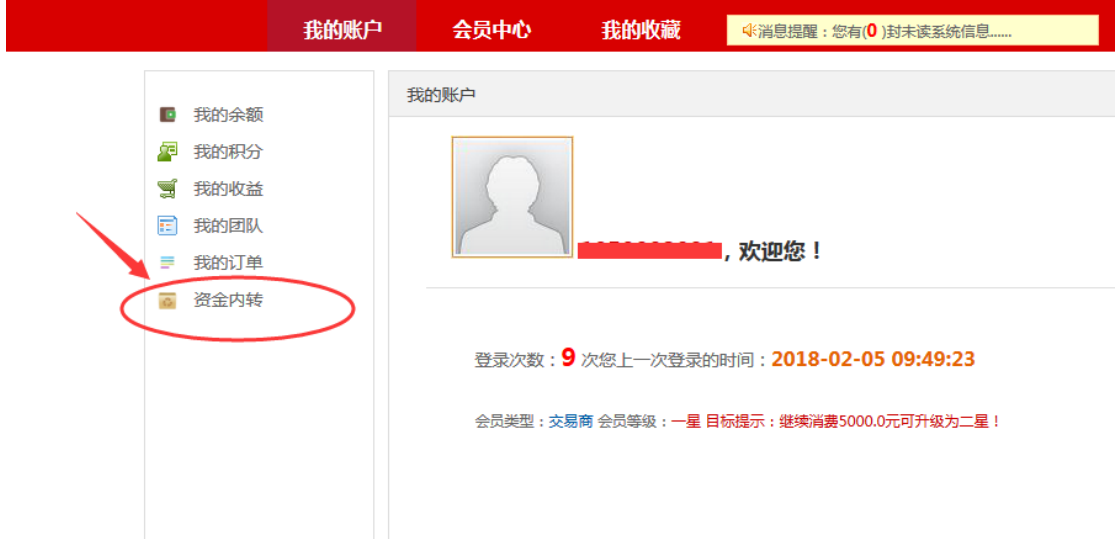

4、进入资金内转后点击"资金内转",在"转账通道"中下拉选择对应的转账方式,输入转账金额,然后点击确认转账,可以在下面的资金内转明细中查看转账明细,并且在商城"我的余额中"及交易客户端账户中查看相应资金。

转账通道说明:

- (1) 现货通转商城:从交易系统账户中划转资金到商城系统账户;
- (2) 商城转现货通:从商城系统账户中划转资金到交易系统账户。

| 我的                                                                               | 的账户 | 会员中心       | 我的收藏       | ◆消息提醒:您有(0)封未         | 卖系统信息       |                     |            |     |
|----------------------------------------------------------------------------------|-----|------------|------------|-----------------------|-------------|---------------------|------------|-----|
| 21245 A 602                                                                      | 我的  | 的账户 >> 资金内 | 转          |                       |             |                     |            |     |
| <ul> <li>我的宗教</li> <li>我的积分</li> <li>我的收益</li> <li>我的团队</li> <li>我的订单</li> </ul> | 3   | 资金内转       |            |                       |             | 时间: 2018-01-07      | 2018-02-07 | 連捜索 |
| 资金内转                                                                             | 序号  | 发生时        | Dit        | 资金来源                  | 转入系统        | 金额                  | 状态         | 备注  |
|                                                                                  | 1   | 2018-02-05 | 09:50:09   | 积分系统(现金201)           | 现货通(现金201)  | 1.00                | 转入成功       |     |
|                                                                                  | 2   | 2018-02-05 | 09:50:02   | 现货通(现金201)            | 积分系统(现金201) | 1.00                | 转入成功       |     |
|                                                                                  | 3   | 2018-02-05 | 09:49:44   | 积分系统(现金201)           | 现货通(现金201)  | 1.00                | 转入成功       |     |
|                                                                                  | 4   | 2018-02-05 | 09:49:35   |                       | 积分系统(现金201) | 1.00                | 转入成功       |     |
|                                                                                  | 我的  | 的账户        | <b>会员中</b> | <b>心 我的</b> 他<br>资金内转 | 文藏 《消息      | 提醒:您有( <b>0</b> )封续 | 未读系统信息     |     |
| ■ 我的余额                                                                           |     |            |            | *转账通道,                | 法法经转账通道     | i 🗸                 | 1          |     |
| 2月 我的积分                                                                          |     |            |            | +                     | 请选择转账通道     |                     |            |     |
| 🛒 我的收益                                                                           |     |            |            | *转账金额:                | 现货通转商城      |                     | 元          |     |
| 我的团队                                                                             |     |            |            |                       | 商城转现货通      |                     |            |     |
| ■ 我的订单                                                                           |     |            |            |                       | 确认转账        |                     |            |     |
| ◎ 资金内转                                                                           |     |            |            |                       |             | _                   |            |     |
|                                                                                  |     |            |            |                       |             |                     |            |     |
|                                                                                  |     |            |            |                       |             |                     |            |     |
|                                                                                  |     |            |            |                       |             |                     |            |     |
|                                                                                  |     |            |            |                       |             |                     |            |     |
|                                                                                  |     |            |            |                       |             |                     |            |     |
|                                                                                  |     |            |            |                       |             |                     |            |     |